# 참고1 제출서류 발급 방법(권장)

### ① 주민등록초본

◆ 방법1) 정부민원포털 정부24(www.gov.kr)에서 무료 발급

| 6 | 정부24                    | MyGOV           | 민원서비스      | 보조금24                                  | 정책정보   | 고객센터         | C            |
|---|-------------------------|-----------------|------------|----------------------------------------|--------|--------------|--------------|
|   |                         |                 |            |                                        |        |              | Home > 만방지배스 |
|   | 주민등록표 등본(초본)            | 발급              |            |                                        |        |              |              |
|   | ✓ 주민등록표 초본 발            | 13              |            |                                        |        |              |              |
|   | 발급대상자 선택 (필수)           |                 |            |                                        |        |              |              |
|   | ○ 본인                    | 이 다른 세대 구성      | 성원         |                                        |        |              |              |
|   | <b>주민등록상 주소 확인</b> (필수) |                 |            |                                        |        |              |              |
|   | 경상북도                    |                 | ~ ]        | 예천군                                    |        |              | ~            |
|   | ※ 회원정보 등록된 주소입니다.       | 주민등록상 주소와 다를 경태 | 2 변경하세요.   |                                        |        |              |              |
|   | 발급형태 선택 (필수)            |                 |            |                                        |        |              |              |
|   | ○ 전체 발급                 | ○ 선택발급          |            |                                        |        |              |              |
|   | 발급 문서에 표시할 정보를          | 선택하세요.          |            |                                        |        |              |              |
|   |                         |                 | 저비끄하       | 지저이려·치                                 | 2 2    | 1            |              |
|   | 🔽 과거의 주소 변동사형           | 8<br>8          | 신제포함       | ~~~~~~~~~~~~~~~~~~~~~~~~~~~~~~~~~~~~~~ |        |              |              |
|   |                         |                 | 세대주 성명/관계  | ✓ 발생일                                  | 일/신고일  | 변동사유         |              |
|   |                         |                 |            |                                        |        |              |              |
|   | 개인 인적사항 변경              | 내용              |            |                                        |        |              |              |
|   |                         | -               |            |                                        |        |              |              |
|   | 주민등록번호 뒷자리              | 리, 국내거소신고번호, 외국 | 인등록번호      |                                        |        |              |              |
|   | 병역사항                    |                 |            |                                        |        |              |              |
|   | 세대주 성명과 세대              | 주와의 관계          |            |                                        |        |              |              |
|   |                         |                 |            |                                        |        |              |              |
|   |                         |                 |            |                                        |        |              |              |
|   | <b>수령방법</b> (필수)        |                 |            |                                        |        |              |              |
|   | ○ 온라인발급(본인출력)           |                 | 온라인발급(제3자저 | 출)                                     | ( ) 완i | 라인발급(전자문서지갑) |              |
|   |                         |                 | 이바니토이며     |                                        |        |              |              |
|   | U SVIII STE             |                 | 20         |                                        |        |              |              |
|   |                         |                 |            |                                        |        |              |              |
|   |                         |                 |            |                                        |        |              |              |
|   |                         | ſ               |            | -                                      |        |              |              |
|   |                         |                 | 취소         | 신청하기                                   |        |              |              |
|   |                         |                 |            |                                        |        |              |              |

#### ☑ 발급시 유의사항

| (발 | 급형태) 🔽 선택 발급 🖙 💟 과거의 주소 변동사항: 최근 2년 기재, 💟 발생일/신고일 선택                 |
|----|----------------------------------------------------------------------|
| V  | <u>주민등록번호 뒷자리 미선택</u> , 뒷자리 포함 발급 시 별도 가림처리 후 제출                     |
| V  | 주민등록 <mark>초본</mark> 과 주민등록등본은 다른 서류이며 가급적 <mark>초본</mark> 으로 발급 요망, |
|    | 등본으로 발급 시' <u>과거의 주소변동사항'2년 이상 포함</u> 필수                             |
|    | ※ 본인이 아닌 직계존속의 초본 신청 시 동일 세대원이 아니면 위임을 받아야 가능                        |

## ② 건강보험자격득실확인서(졸업생 취업여부 확인)

◆ 방법1) 정부민원포털 정부24(www.gov.kr) ↔ (자주찾는 서비스) 건강보험 자격득실확인 ↔ 로그인 ↔ 신청인 기재(주민등록번호 뒷자리 미표시, 프린터 출력) 선택 ↔ 민원 신청

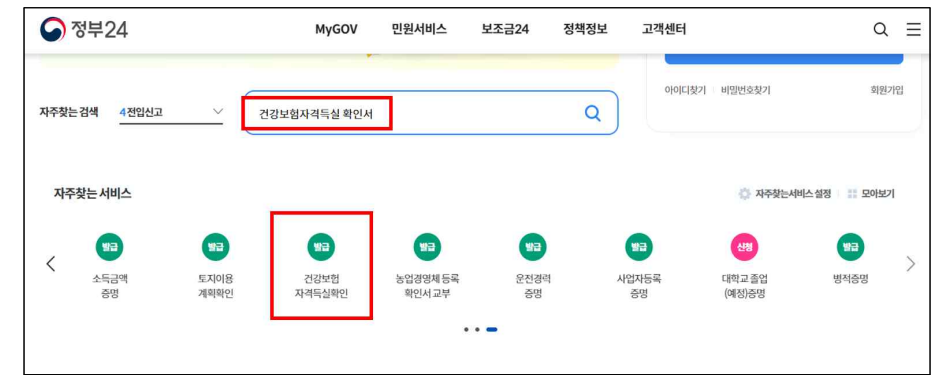

◆ 방법2) 국민건강보험 사이버민원센터(minwon.nhis.or.kr) 
▷ (맞춤 메뉴) 자격득실확인서발급
▷ 조회조건:전체 & 자격득실내역(전체 선택) 
▷ 프린트발급

| h·well<br>국민건강보험      | >              | 민원여기요        | 건강iN         | 정책센터         |            | 국민과함께        | 공단요모조모        | Q ≡       |
|-----------------------|----------------|--------------|--------------|--------------|------------|--------------|---------------|-----------|
| 방문자별 맞춤               | 메뉴 개인          | 사업장          |              |              |            |              |               | 더보기+      |
|                       | ŝ              | <b>₽</b> Q   | L.W          |              | +          | 28           | 80            | T S       |
| 소득 조정·정산<br>신청 및 결과조회 | 자격득실<br>확인서 발급 | 보험료<br>납부확인서 | 환급금<br>조회/신청 | 보험료<br>조회/납부 | 보험료<br>계산기 | 건강검진<br>대상조회 | 영유아<br>검진결과조회 | 서식<br>자료실 |

◆ 방법3) 국민건강보험 콜센터(1577-1000)를 통한 팩스 발급(가장 최신 자격이 나오도록 발급)

## ☑ 발급예시

| 건강보험자격득실확인서                                |        |      |                     |                 |                 |                           |  |  |  |
|--------------------------------------------|--------|------|---------------------|-----------------|-----------------|---------------------------|--|--|--|
| 확인청구자                                      |        |      | 성명                  | 주 민 등 록 번 호     |                 |                           |  |  |  |
|                                            |        |      | 홍길동                 | 040101-4*****   |                 |                           |  |  |  |
| 자 격 득 실 확 인 내 역                            |        |      |                     |                 |                 |                           |  |  |  |
| No                                         | 가입자    | 구분   | 사업장명                | 칭               | 자격취득일           | 자격상실일                     |  |  |  |
| 위 직장가입자 - 직장가입자인 경우<br>지원때상에서 제외           |        |      | 가입자인 경우<br>내상에서 제외  |                 | 2023.01.25      | 본 란이 공란이어야<br>가장 최신 자격 확인 |  |  |  |
| 2                                          | 직장피부양? | 사    |                     | 41              | 2022.10.11      | 2023.01.25                |  |  |  |
| 1                                          | : 사업공  | 고일   | 기준 가입자구분이 '>        | <b>직장가입자</b> '인 | 경우 <b>지원대상에</b> | 서 제외                      |  |  |  |
| ② : 가장 상단(최신)의 자격상실일 공란(가장 최신 자격)이 확인되어야 함 |        |      |                     |                 |                 |                           |  |  |  |
| *                                          | 가장 상단여 | 에 자격 | <b>상실일 기재 시</b> 건강! | 친험 미가입(자~       | 격상실)된 자로 '      | 의료급여 중명서                  |  |  |  |
|                                            | _11    |      |                     |                 |                 |                           |  |  |  |

제출 필요(복지로(www.bokjiro.go.kr) 사이트에서 발급)

| 참고2                   | 이자지                                                                                                    | 원 결과                                                                                                    | 바 확인!                                                             | 방법                                                                                                    | 80E E70                                                                                                    | 사태스 이유장 독로 : FMCITCH :                                            |  |
|-----------------------|----------------------------------------------------------------------------------------------------|----------------------------------------------------------------------------------------------------|-------------------------------------------------------------------|----------------------------------------------------------------------------------------------------|----------------------------------------------------------------------------------------------------|-------------------------------------------------------------------|--|
| 종 <sup>1</sup> 한국장학재단 | 상학공<br>환자금 지원구인<br>문문에 보는 학자국 제품구인<br>비석 학자를 전환구인 최신화 선생<br>미가 동생가 문 영화자<br>역상 위가 동생자 문<br>학자 문 영화자<br>역상 위가 동생자 문<br>학자 문 영화자<br>위가 동생자 문<br>가 동생자 문<br>가 문 영화자<br>위가 동생자 문<br>가 문 영화자<br>위가 문 양자 문<br>위가 문 양자 문 양자 문<br>위가 문 양자 문<br>위가 문 양자 문 양자 문<br>위가 문 양자 문 양자 문<br>위가 문 양자 문 양자 문<br>위가 문 양자 문 양자 문<br>위가 문 양자 문 양자 문<br>위가 문 양자 문 양자 문<br>위가 문 양자 문 양자 문 양자 문 양자 문<br>위가 문 양자 문 양자 문 양자 문 양자 문 양자 문 양자 문<br>위가 문 양자 문 양자 문 양자 문 양자 문 양자 문 양자 문 양자 문 양 | 한지국대중 안생  안생 | 성 기부 기숙<br>* 전 기부 기숙<br>* 전 기 가 가 가 가 가 가 가 가 가 가 가 가 가 가 가 가 가 가 | 고준민ЈОВ       여자금 중석자료방지       현자금 중석자료방지       현자문전 문고적       행사 전문 목자료대출       현실 전 목자료대출       전실 전 목자료대출       전실 전 목자료대출       전실 전 목자료대출       전실 전 목자료대출       전실 전 목자료대출       전실 전 목자료대출       전실 전 목자료대출       전실 전 국자대출       전체 기도 교실트 성용       제체기도 교실트 성용       지역 목자료 실용 문고전방       프로테디아석사산학부록 참       스템 목자금 실용분위 취기 | 고역전년 전성소간<br>부사금연을 산용체 관리<br>(가진원)<br>산용체 전체 전체 조소가<br>분장 관리 조소가<br>분장 관리 조소가<br>분장 관리 조소가<br>분장 관리 조소가<br>분장 관리 조소가<br>분장 관리 조소가 전체<br>부장 관리 전체 주요 관련 제외<br>사용 조건한 취직 제<br>관리 관리 전체 위의<br>고려 위의 전<br>고려 위의 전<br>고려 위에 전<br>고려 위의 전<br>고려 위의 전<br>고려 위의 전<br>고려 위의 전<br>고려 위의 전<br>고려 위의 전<br>고려 귀 | 정보공기<br>학자급역 실원<br>학자급역 실원<br>학자급역 실원<br>학자급역 실원<br>영풍세종급<br>신용교육 |  |
| 0                     | 000 ► II                                                                                                    | <u> </u>                                                                                                    |                                                                   |                                                                                                    | ĦĮ                                                                                                    |                                                                   |  |

- ◆ 지원결과 확인 방법
- (홈페이지) 한국장학재단 <> 로그인 <> 학자금대출 <> 학자금뱅킹 <> 학자금대출 상환지원 <> 지자체 이자지원 지급내역 조회
- (모바일 어플) 한국장학재단 ➡ 로그인 ➡ (왼쪽 ≡) 학자금대출 ➡ 학자금뱅킹 ➡ 학 자금대출 상환지원 ➡ 지자체 이자지원